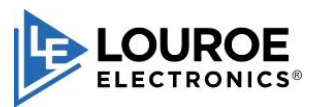

### Overview

This document outlines the integration procedure of Louroe Electronics Digifact IP audio devices with the **Exacqvision Video Management System**.

### **Device Requirements**

- Louroe Electronics Digifact audio device/s
- Exacqvision enterprise or professional video management system

### Setup

- Mount the Louroe Digifact device in the desired location and plug it into a Power over ethernet (PoE) source or alternately powered by an external DC power supply, for detailed power and network options please refer to the Digifact device quick start guide.
- 2. On the device User interface navigate to "VMS Settings" on the device main menu.

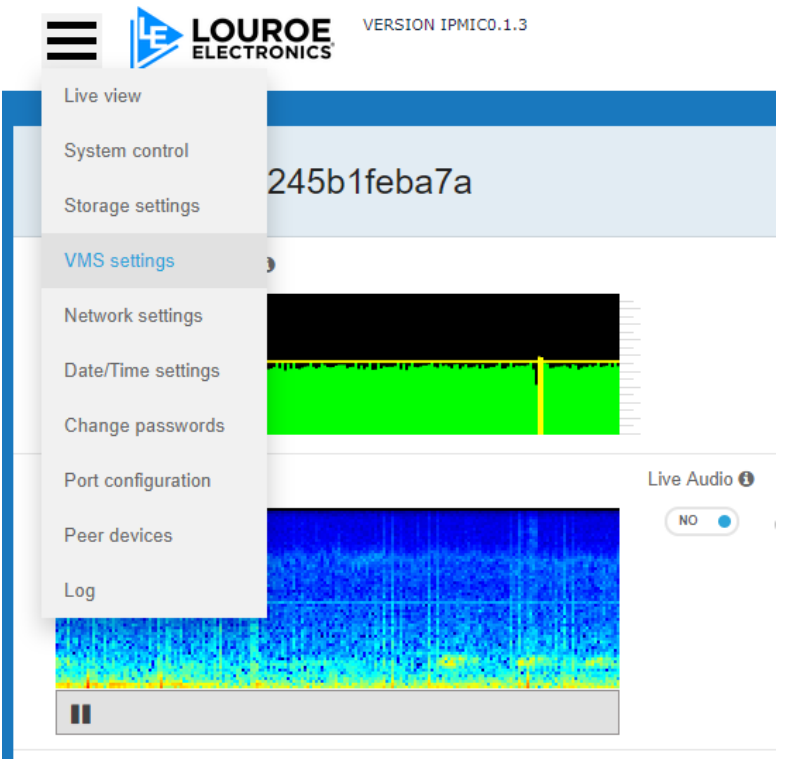

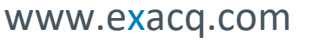

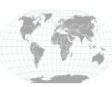

## exacqVision

 Under VMS settings; enable the tcp-ip settings and enter the corresponding information for the Exacqvision server, such as IP address, and port number (refer to point 8 below for port numbering) and click on the "submit changes" button.

| VMS configur    | ation         | ( | Submit changes |
|-----------------|---------------|---|----------------|
| TCP-IP settings |               |   |                |
| Enable          | • YES         |   |                |
| Address 🚯       | 192.168.1.101 |   |                |
| Port 🟮          | 12345 🖂       |   |                |
| Text            | %1% %2% %3%\n | ß |                |

4. Open Exacqvision client and navigate to "Add IP Cameras" under the settings menu, and click on "New"

| V exacqVision Client       |         |          |          |       |     |          |                |  |
|----------------------------|---------|----------|----------|-------|-----|----------|----------------|--|
| 里 🔍 🦦                      |         |          |          |       |     |          |                |  |
| Configuration              |         |          |          |       |     |          |                |  |
| Q Filter                   |         |          |          |       |     |          | Ac             |  |
| Systems                    |         |          |          |       |     |          |                |  |
| Systems     IP Camera List |         |          |          |       |     |          |                |  |
| Client                     | Enabled | Address  | Make -   | Model | MAC | Firmware | Statue         |  |
| Indicators                 | chabled | Address  | IVIAKC V | Woder | MAC | Timware  | Status         |  |
| Views                      |         |          |          |       |     |          | Not connected. |  |
| Tours                      |         |          |          |       |     |          |                |  |
| 🖃 👼 streampi               |         |          |          |       |     |          |                |  |
| Configure System           |         |          |          |       |     |          |                |  |
| Add IP Cameras             |         |          |          |       |     |          |                |  |
| Storage                    |         |          |          |       |     |          |                |  |
| Serial Ports               |         |          |          |       |     |          |                |  |
| Serial Profiles            |         |          |          |       |     |          |                |  |
| Schodulo                   |         |          |          |       |     |          |                |  |
| Scriedule                  |         |          |          |       |     |          |                |  |
| Sers                       |         |          |          |       |     |          |                |  |
|                            |         |          |          |       |     |          |                |  |
|                            |         |          |          |       |     |          |                |  |
|                            |         |          |          |       |     |          |                |  |
|                            |         |          |          |       |     |          |                |  |
|                            |         |          |          |       |     |          |                |  |
|                            |         |          |          |       |     |          |                |  |
|                            | New     | View Log |          |       |     |          |                |  |
|                            |         |          |          |       |     |          |                |  |
| I   -                      |         |          |          |       |     |          |                |  |

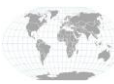

- 5. Under the IP Camera information fields enter the following: Device Type: RTSP
  - Hostname/IP address: rtsp://xxx.xxx.xxx/0?format=yyyy

```
xxx.xxx.xxx.xxx – IP address of Digifact Device
yyyy – Available formats are
L16 – PCM
PCMA – G.711 a-law
PCMU – G.711 mu-law
G726-40 – G.726
MPA
```

Username and password of Digifact device and click on the "Apply" button

|   | IP Camera Information |                                    |
|---|-----------------------|------------------------------------|
| Ì | Device Type:          | RTSP ~                             |
| 1 | Hostname/IP Address:  | rtsp://192.168.1.104/0?format=PCMA |
|   | Port:                 |                                    |
|   | Username:             | admin                              |
|   | Password:             | ••••                               |
|   | Password Confirm:     | ••••                               |
|   | Status:               | Not connected. Show Details        |
|   |                       | Apply Cancel                       |
|   |                       |                                    |
|   |                       | )                                  |

6. The device will appear as an audio in/out device on the Exacqvision system tree and the audio feed from the device can be accessed by dragging and dropping the device from the device tree onto the desired frame in the "live view" section of the Exacqvision user interface.

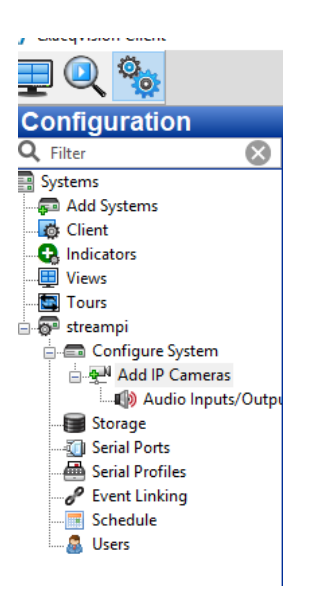

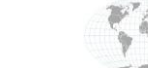

# exacqVision

 To send Audio Analytic events to the Exacqvision server; a serial port needs to be defined and configured between the Digifact device and Exacqvision server. On the Exacqvision client user interface, go to settings – Serial profiles and create a new serial profile;

|                    |                   | Se                          | rial Profiles                    |             |
|--------------------|-------------------|-----------------------------|----------------------------------|-------------|
| ms                 |                   | Data Retention              |                                  |             |
| dd Systems         |                   | Dave to Retain Data: 60     | Apply Cancel                     |             |
| lient<br>idicators |                   | bays to Netalli Data. 00    | <ul> <li>Appry Cancer</li> </ul> |             |
| iews               | Profile Selection | Serial Preview              | Profile Configuration            |             |
| burs               | Digifact 1        | Port Name: Digifact         | V Name: Digifact 1               |             |
| Configure System   |                   | Dest Stature, Net Available |                                  |             |
| Add IP Cameras     |                   | Port status: Not Available  | SOI marker:                      |             |
| Storage            |                   | Show Raw Data               | Marker Type: Standard V          |             |
| Serial Ports       |                   |                             | EOT marker:                      |             |
| Serial Profiles    |                   |                             | Con Constitue 1                  |             |
| Schedule           |                   |                             | Case sensitive:                  |             |
| Users              |                   |                             | Font Font Sample                 | •           |
|                    |                   |                             | Line Market Co. 1. D. J.         | 0.1         |
|                    |                   |                             | Citie Masks String Replacements  | Kules       |
|                    |                   |                             | Select All                       |             |
|                    |                   |                             | String                           | Live Search |
|                    |                   |                             |                                  |             |
|                    |                   |                             |                                  |             |
|                    |                   |                             |                                  |             |
|                    |                   |                             |                                  |             |
|                    |                   |                             |                                  |             |
|                    |                   |                             |                                  |             |
|                    |                   |                             | Case Sensitive                   |             |
|                    |                   |                             |                                  |             |
|                    |                   |                             |                                  |             |

8. Under the "Serial Ports" option create a port with using the profile in step 7 above with the following parameters:

Name: (User Configured) Use: (User Configured) Profile: per step 7 Type: TCP Listener Address: Ip address of Digifact device Port: As configured in step 3, note: port numbers have to match the respective fields Max Line Length: (User Configured min 80)

| V exacquision client      |          |          |        |                    |              |           |           |        |             |                  |             |           |        |
|---------------------------|----------|----------|--------|--------------------|--------------|-----------|-----------|--------|-------------|------------------|-------------|-----------|--------|
| 🖵 🔍 🤏                     |          |          |        |                    |              |           |           |        |             |                  |             |           |        |
| Configuration<br>Q Filter |          |          |        |                    |              |           |           |        |             | Seria            | l Ports     | 8         |        |
| Systems                   | Uart     |          |        |                    |              |           |           |        |             |                  |             |           |        |
| 🔯 Client                  | Name     | Use      | Port   | Profile / Protocol | Baud Rate    | Data Bits | Stop Bits | Parity | Flow Contro | Max Line Lengt   | Line Ending | Timeout   | Status |
|                           | COM1     | Unused   | ✓ COM1 | None               | 9600         | 8         | 1         | None   | None        | 80               |             | 0         | Unused |
|                           |          |          |        |                    |              |           |           |        |             |                  |             |           |        |
|                           |          |          |        |                    |              |           |           |        |             |                  |             |           |        |
| Configure System          |          |          |        |                    |              |           |           |        |             |                  |             |           |        |
| Add IP Cameras            |          |          |        |                    |              |           |           |        |             |                  |             |           |        |
| Storage                   |          |          |        |                    |              |           |           |        |             |                  |             |           |        |
| Serial Ports              |          |          |        |                    |              |           |           |        |             |                  |             |           |        |
| Serial Profiles           | <u> </u> |          |        |                    |              |           |           |        |             |                  |             |           |        |
| Schedule                  | IP       |          |        |                    |              |           |           |        |             |                  |             |           |        |
| Sers Users                | Select   | Name     | Use    | Profile            | Туре         | Address   |           | Port   | Max Line L  | engt Line Ending | Timeout     | Status    |        |
|                           |          | Digifact | POS    | ✓ Digifact 1 🛛 🗸   | TCP Lister ~ | 192.168.1 | .100      | 12345  | 80          |                  | 0           | Connecter | d.     |
|                           |          |          |        |                    |              |           |           |        |             |                  |             |           |        |
|                           |          |          |        |                    |              |           |           |        |             |                  |             |           |        |
|                           |          |          |        |                    |              |           |           |        |             |                  |             |           |        |
|                           |          |          |        |                    |              |           |           |        |             |                  |             |           |        |
|                           |          |          |        |                    |              |           |           |        |             |                  |             |           |        |
|                           |          |          |        |                    |              |           |           |        |             |                  |             |           |        |
|                           |          |          |        |                    |              |           |           |        |             |                  |             |           |        |
|                           |          |          |        |                    |              |           |           |        |             |                  |             |           |        |

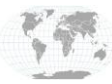

9. Verify that serial data is being received by the Exacqvision server by sending test events and monitoring the "Raw Data" stream under the Serial profile section.

|                   | Serial Profiles                                                                                   |
|-------------------|---------------------------------------------------------------------------------------------------|
|                   | Data Retention<br>Days to Retain Data: 60 Apply                                                   |
| Profile Selection | Serial Preview                                                                                    |
| Digifact 1        | Port Name: Digifact ~<br>Port Status: Connected.<br>Show Raw Data                                 |
|                   | LevelThreshold Digifact-TM-a2998962e922 203341! ^<br>silence Digifact-TM-a2998962e922 2033451\x0a |

#### Conclusion and additional tasks to complete integration:

The above procedure serves to offer a method of integrating a Louroe Electronics Digifact IP audio device with **Exacquision Video Management System**.

When used with Audio Analytic applications, in response to the event data, several event actions <u>must</u> be automated within Exacqvision's framework to enable the user/operator to verify the event and follow up on manual tasks, automated events should at a very <u>minimum</u> include:

- Placing a warning text message on the user interface and additionally playing an audible alarm sound to alert the user/operator of an event occurrence.
- Replaying of an audio and/or video clip 10 seconds before and 10 seconds after the event for the user/operator to audibly verify the event.
- Replaying of a video clip and/or bringing the video feed of the nearest camera/s to the area
  of the sensor where the event was triggered for the user/operator to visually verify the
  event.

There may be other integration methods and features available in the Exacqvision framework that are not covered by this document, pleasure contact Louroe Electronics at (818) 994 6498 for additional information.

### **Support Contacts**

(Technical Support, Training tools, and more)

ExacqVision https://exacq.com/support/

Louroe Electronics https://louroe.com

www.exacq.com

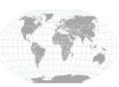

+1.317.845.5710 +5255.56080817 +44.1438.310163 +31.485.324.347 USA (Corporate Headquarters) Mexico Europe/Middle East/Asia Central Europe